## 下記サイトにアクセス http://www.analogmagik.com/download

## この画面よりDL開始

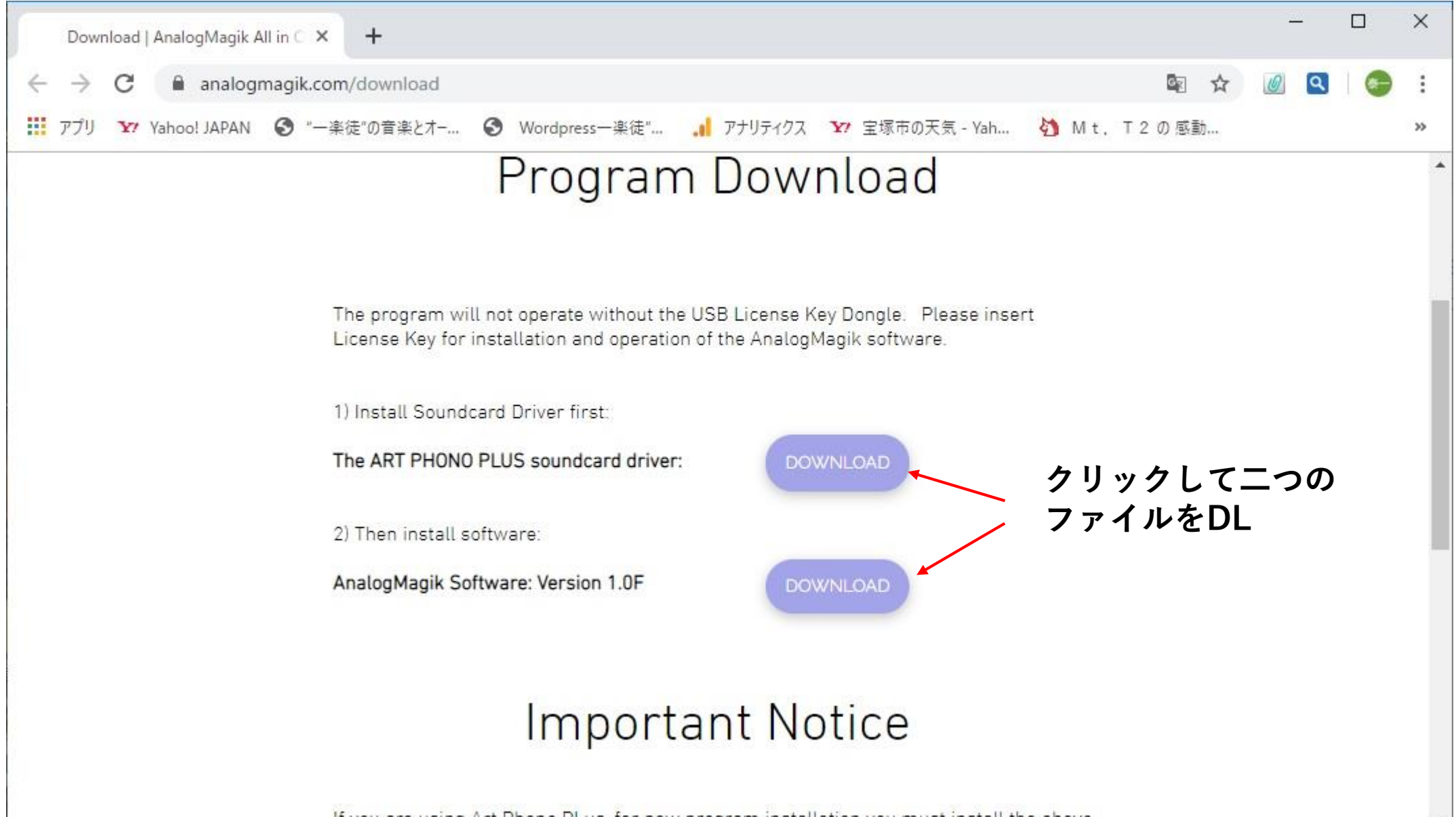

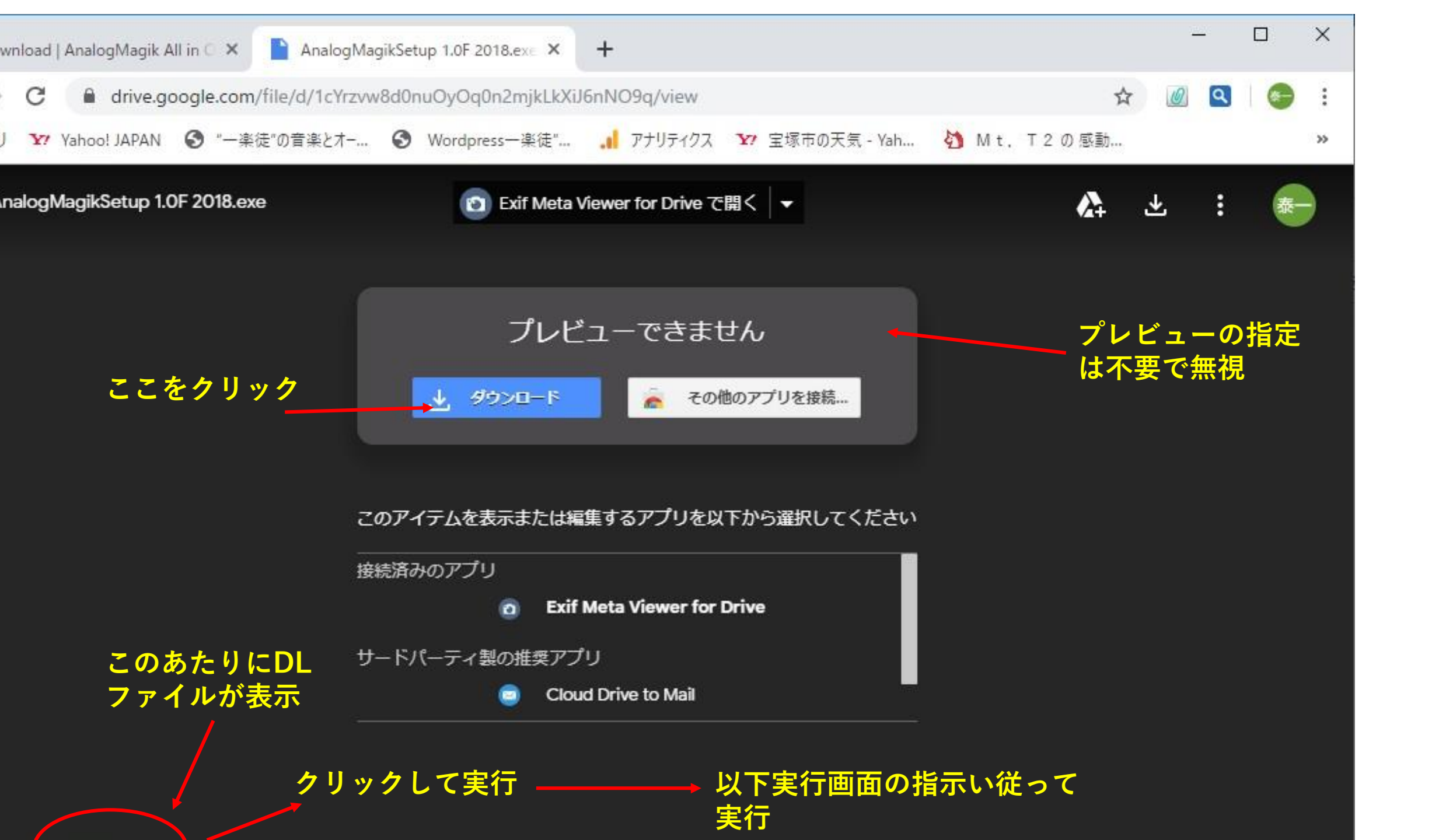

インストール済 ⁄ ファイル名

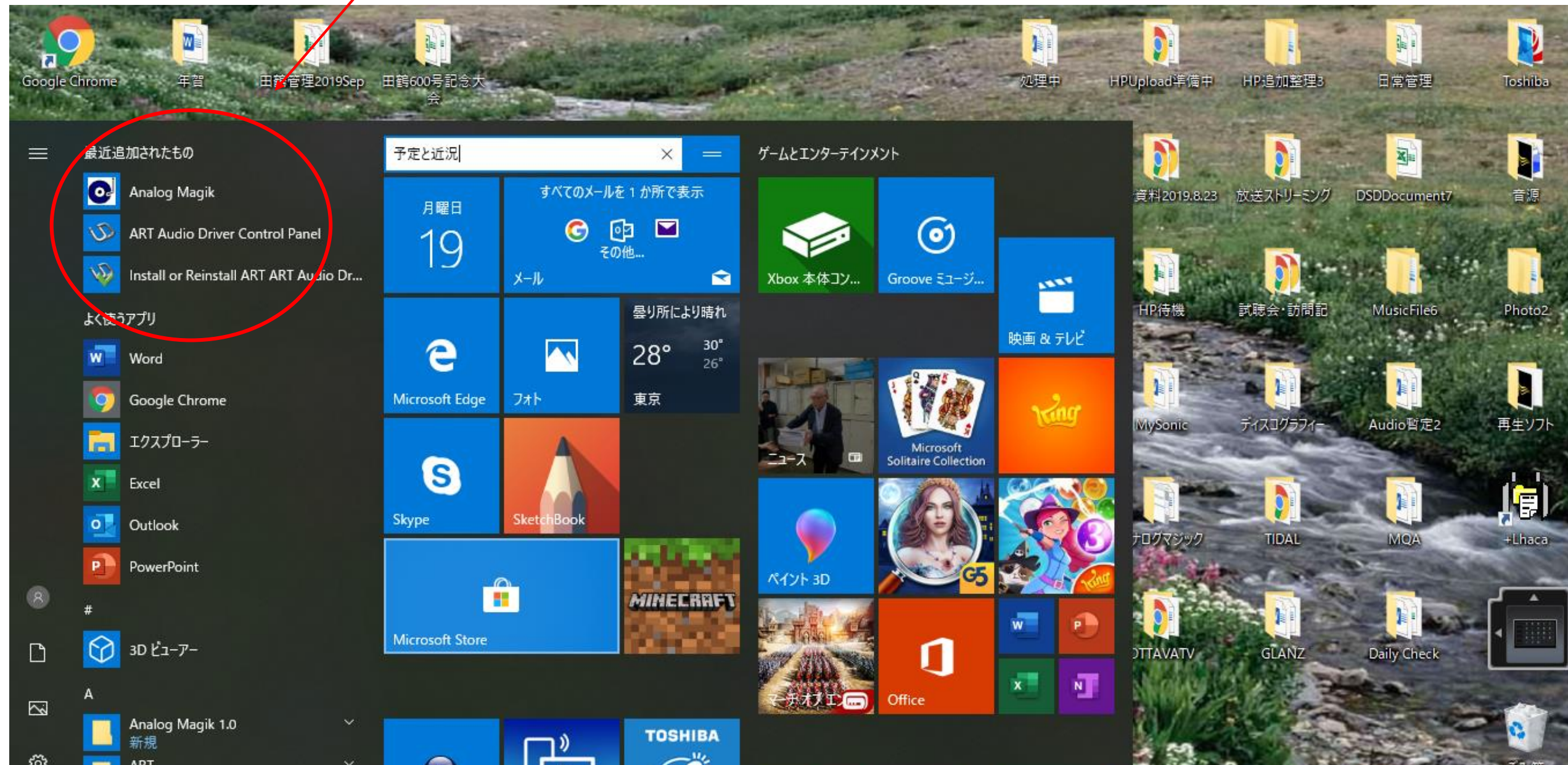

## W Google Chrome 年賀 田鶴管理2019Sep 田鶴600号記念大 画面A.pptx

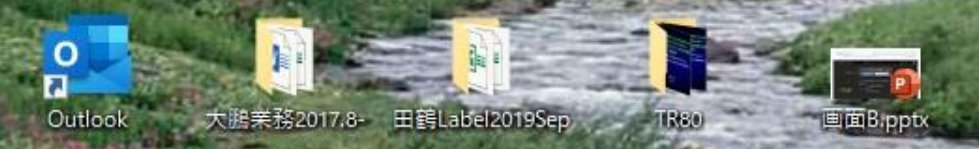

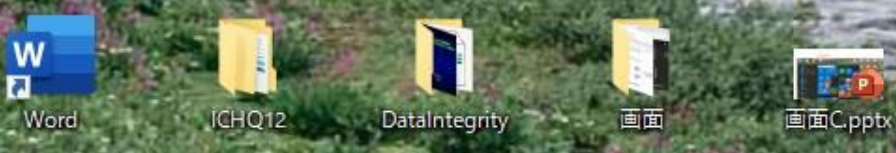

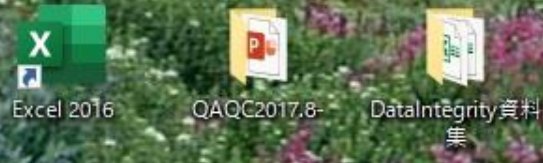

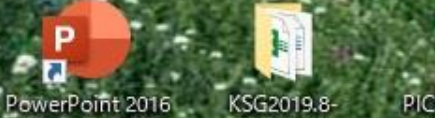

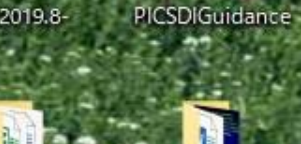

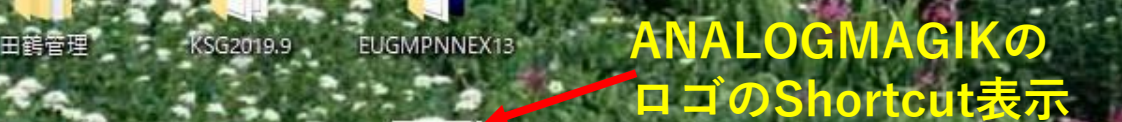

0

ALOGMAGICの

0

5

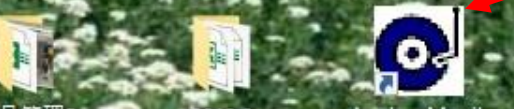

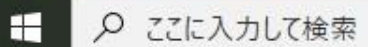

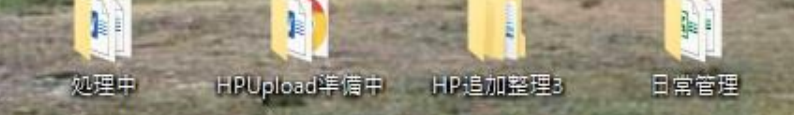

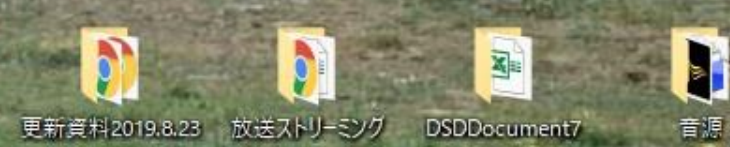

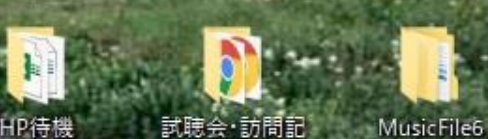

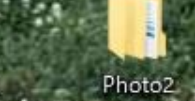

P

Toshiba

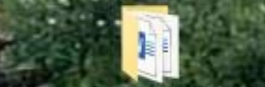

へ 🖮 📥 腐 🕼 あ 2019/08/20

ディスコグラフィー Audio暫定2

. 再生ソフト

**[**]

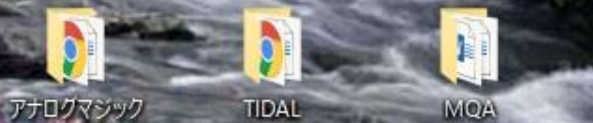

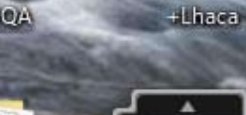

GLANZ OTTAVATV

9

0

MySonic

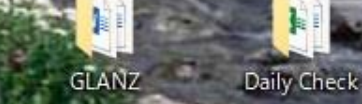

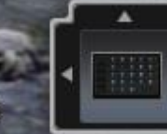

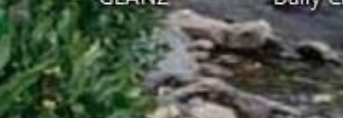

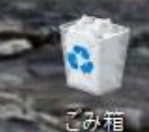

25